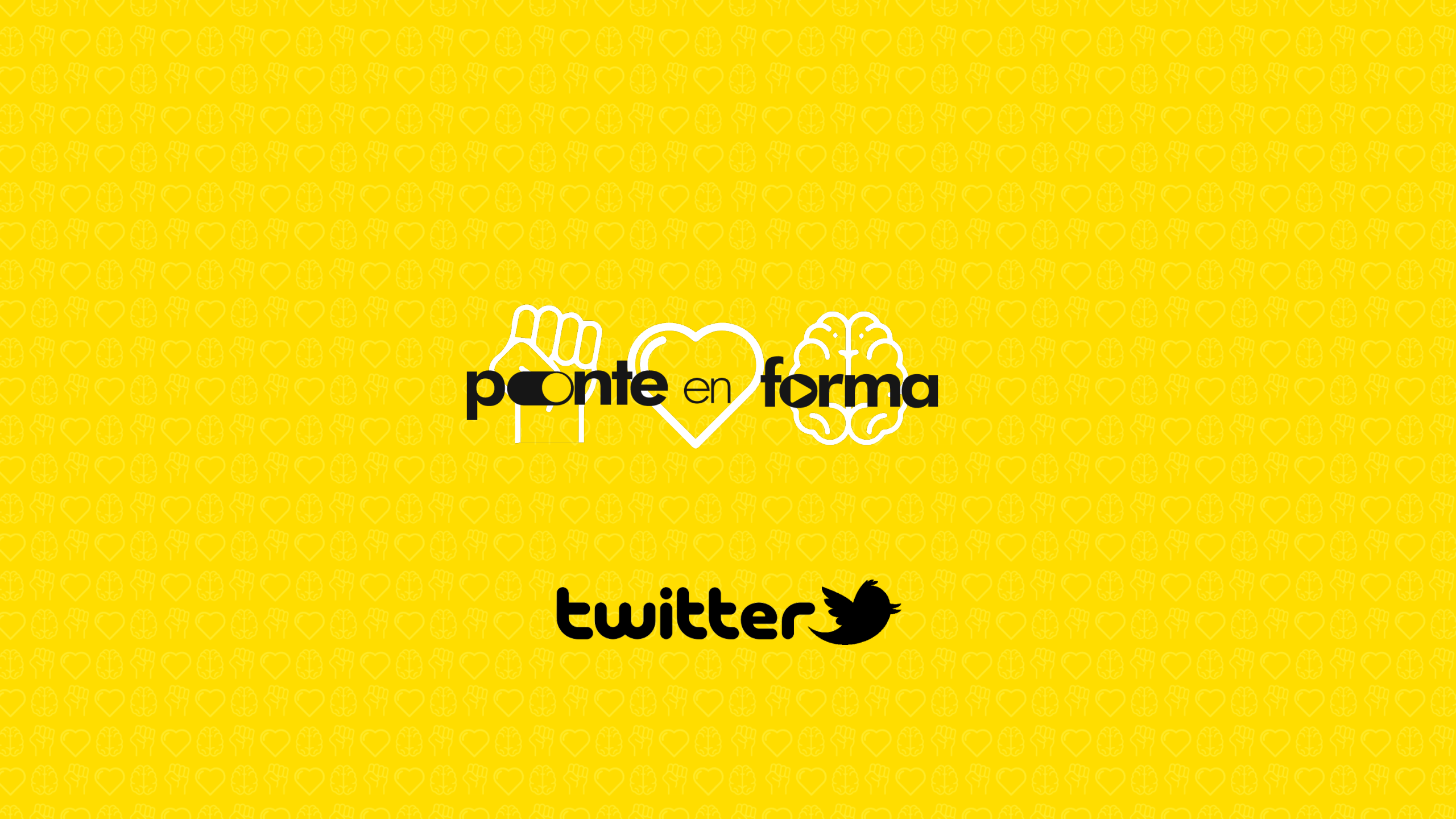

## LO QUE DEBES SABER

Twitter Flight School está integrado por 2 cursos de Productos de Video, cada uno de estos cursos está conformado por 5-6 módulos que deberás completar al 100% para acreditar la certificación. Al finalizar todos los módulos correspondientes a cada curso deberás realizar una evaluación que acreditará el cumplimiento

Twitter Flight School está dirigido a audiencias: Front Office (Reprise, Cadreon, Initiative, UM, ORION, Magna y IPG Mediabrands)y nuevos colaboradores (ingreso a partir de diciembre 2018)

Si realizaste los cursos de Productos de Video durante el 2018 deberás comprobar esta Certificación. No será necesario que los vuelvas a cursar.

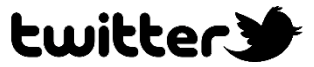

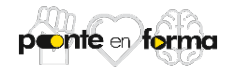

# **INSTRUCCIONES**

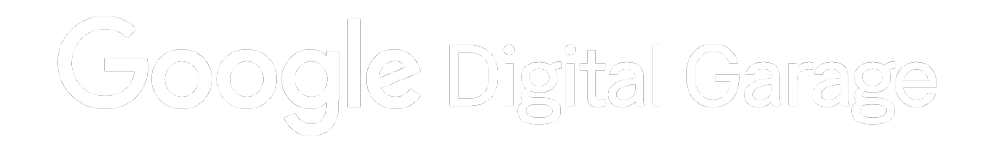

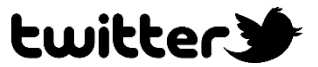

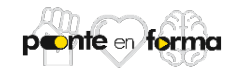

Para ingresar haz clic <u>Aquí</u> o entra a la página de IPG MB LATAM y haz clic en banner "PONTE EN FORMA". Después haz clic en el enlace de Twitter Flight School.

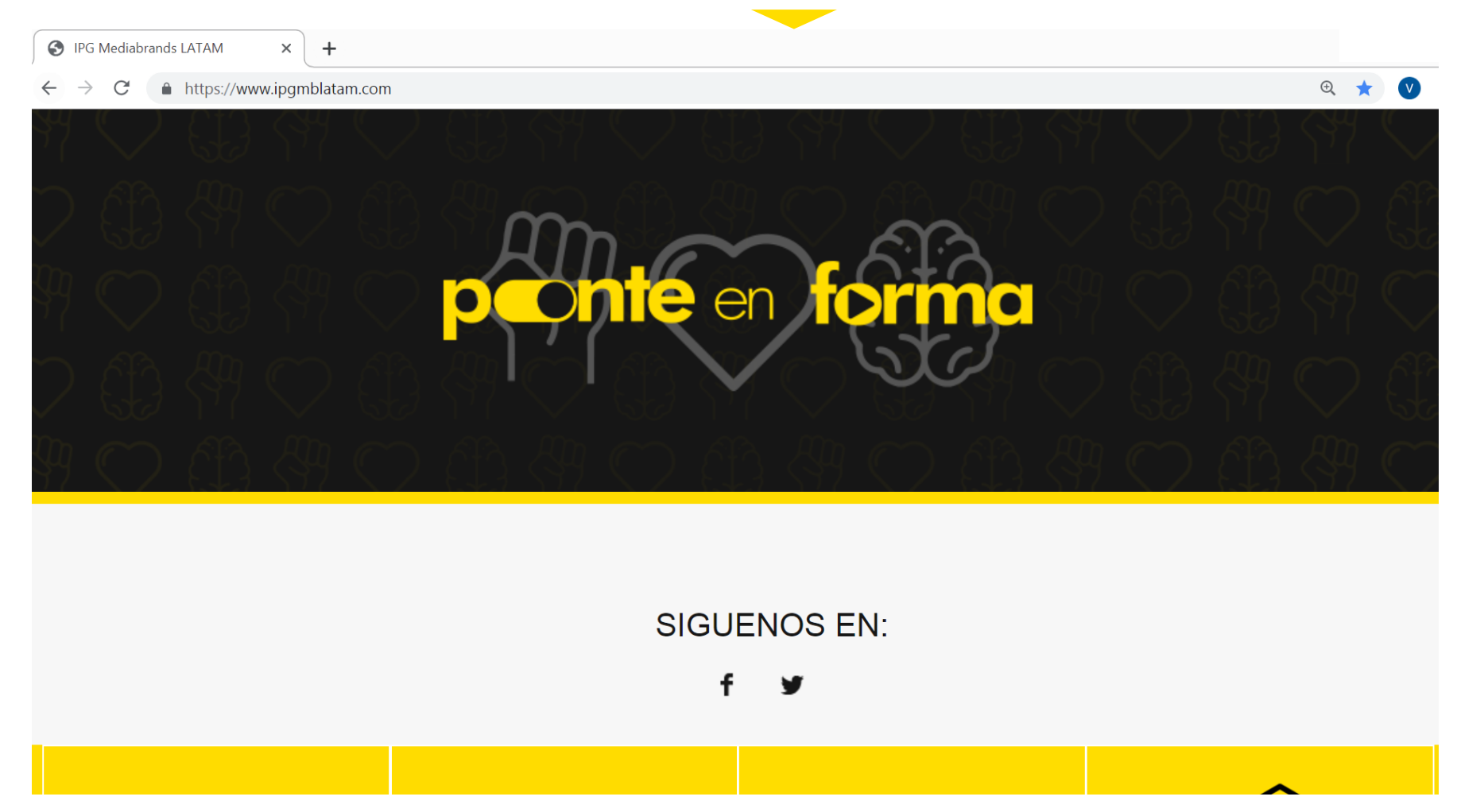

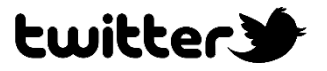

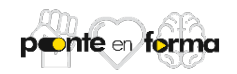

Una vez que estés en la página de inicio de Twitter Flight School, ajusta el idioma en la parte inferior.

 $\leftarrow \rightarrow C$  ( flightschool.twitter.com

5 English (US)

Thanks for visiting Twitter Flight School.

We're building a new site experience.

# **Check out our new Twitter Video Foundations course.**

Take Flight

© 2019 Twitter, Inc.

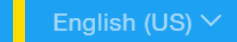

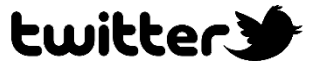

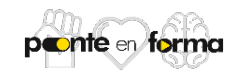

☆

Al dar click en las opciones de idioma serás direccionado a esta página en la cuál podrás seleccionar el idioma de tú preferencia.

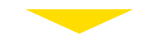

C

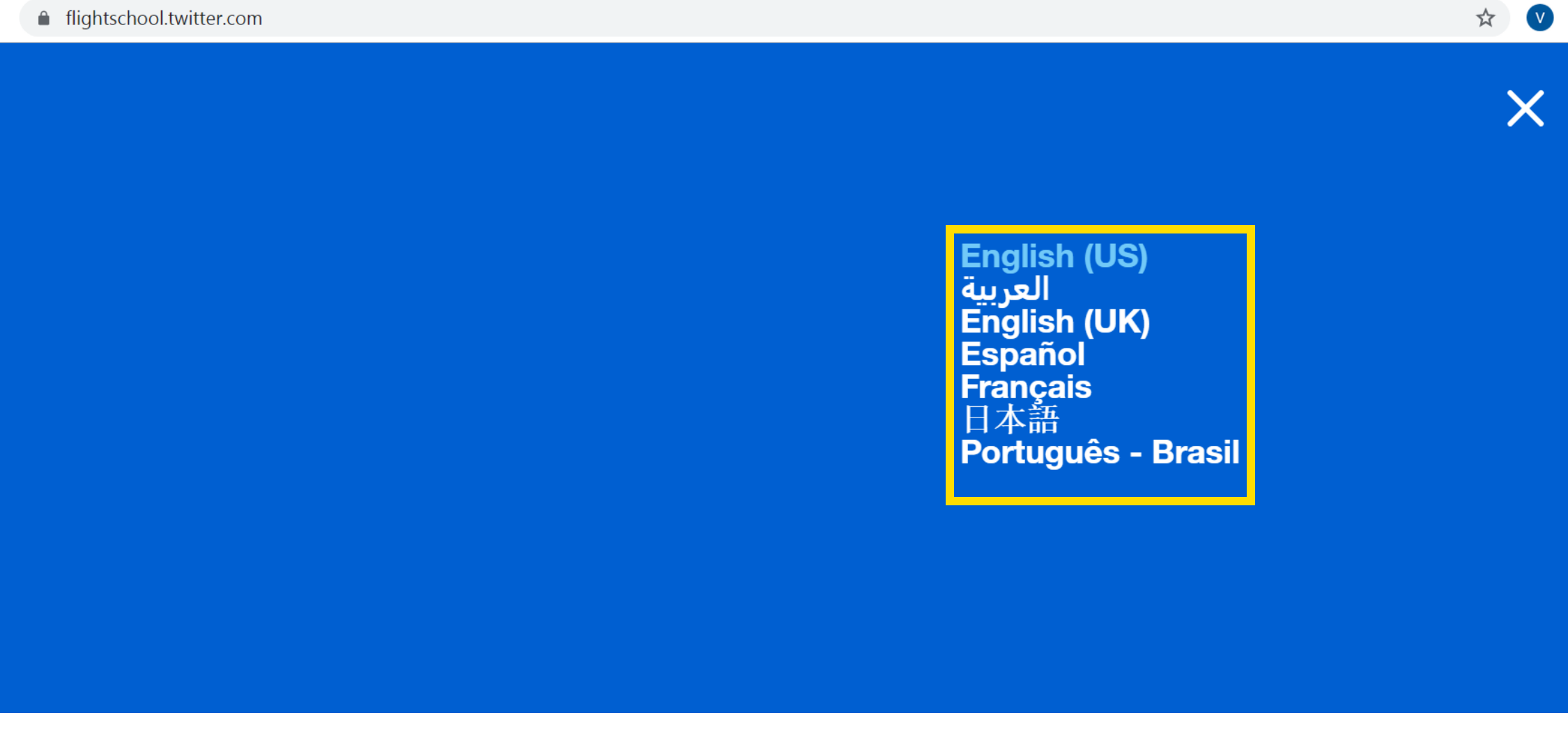

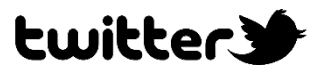

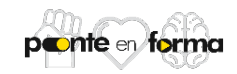

Para iniciar con los cursos disponibles de Productos de Video da click en Despegar

C 🔒 flightschool.twitter.com/es-la.html

Español

Despegar

Gracias por visitar Twitter Flight School.

Estamos creando una nueva experiencia en el sitio web.

Consulta nuestro nuevo curso Aspectos básicos de la publicidad en video en Twitter.

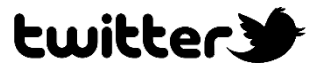

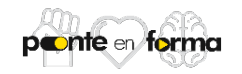

## Da click en Empezar el Curso 1 o 2

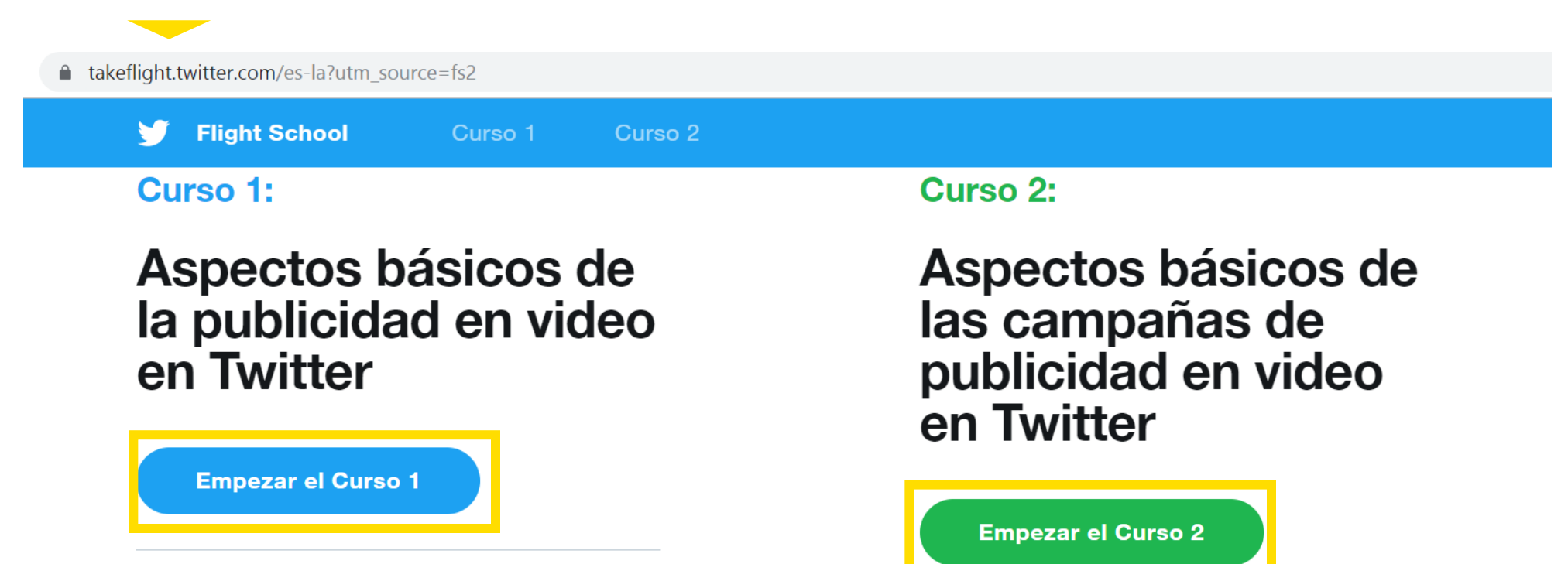

Obtén información sobre video en Twitter, incluidos nuestros partners de video y formatos de anuncios. Aprende cómo estructurar los planes para alcanzar los objetivos específicos del anunciante. Hemos incluido ejemplos de publicación de campañas, segmentación, precios y plantillas de medición para que ahorres tiempo.

## Recorre paso a paso el proceso de ejecución de una campaña de anuncios de video en Twitter, que incluye la creación de la campaña, su lanzamiento y optimización, y la generación de informes. Para hacer el curso, no se necesita tener experiencia en Twitter Ads Manager. Es el lugar ideal para comenzar, independientemente de la experiencia que tengas en medios digitales.

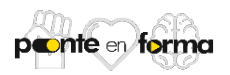

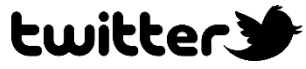

Llena el formulario que se muestra a continuación. Por favor no omitas ningún campo.

| Flight School Curso | Curso 2                                                                                             |
|---------------------|----------------------------------------------------------------------------------------------------|
| Información         | Inicia sesión para empezar a usar los cursos sobre<br>publicidad en video de Twitter Flight School. |
| *<br>required       | Nombre *                                                                                            |
|                     | Viviana                                                                                             |
|                     | Apellidos *                                                                                         |
|                     | Verdin                                                                                              |
|                     | Correo electrónico de trabajo *                                                                     |
|                     | viviana.verdin@mbww.com                                                                             |
|                     | País *                                                                                              |
|                     | Mexico                                                                                              |
|                     | Tipo de empresa *                                                                                   |
|                     | Seleccionar v                                                                                       |
|                     | Puesto de trabajo <sup>*</sup>                                                                      |
|                     | Otros ~                                                                                             |
|                     | Empleador *                                                                                         |
|                     | IPG MB                                                                                              |
|                     |                                                                                                    |

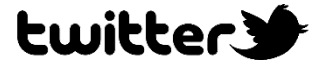

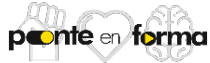

Una vez que hayas llenado el formulario anterior, podrás iniciar con el primer curso de los 2 que deberás completar de Productos de Video

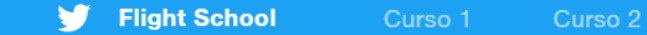

## Curso 1:

## Aspectos básicos de la publicidad en video en Twitter

## ¡Bienvenido!

¡Bienvenido al curso! El trabajo de los profesionales en medios como tú es sumamente desafiante. En el vertiginoso mundo de la publicidad en video digital, hay múltiples factores a los que se debe prestar atención, además de que supone largas horas de dedicación y una presión constante.

Nuestro objetivo es que adquieras más experiencia en relación con los videos en Twitter a fin de que te conviertas en un socio más estratégico y valioso para tu agencia y clientes. Al participar en este curso, vas a adquirir nuevas destrezas para desarrollar un plan de video de Twitter que puedas presentar con confianza a tus clientes.

En el curso siguiente, aprenderás a ejecutar tus planes y a obtener resultados, independientemente de la experiencia que tengas en Twitter Ads Manager.

Gracias por participar. Empecemos.

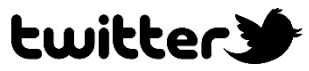

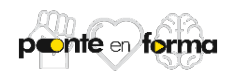

Para acreditar los cursos deberás tomar todos los módulos incluidos en cada uno de éstos, como se muestra en ésta imagen.

| Flight School Curso 1 Curso                                 | 2                                             |                                                          |
|-------------------------------------------------------------|-----------------------------------------------|----------------------------------------------------------|
| Módulo 1<br>Video en Twitter                                | Módulo 2<br>Inventario de video<br>de Twitter | Módulo 3<br>Lanzamiento con<br>First View                |
| Módulo 4<br>Anuncios y<br>patrocinios de<br>video in-stream | Módulo 5<br>Video<br>Promocionado             | Módulo 8<br>Estudios de casos<br>y ejemplos de<br>planes |
| Evaluación                                                  | Comentarios                                   |                                                          |

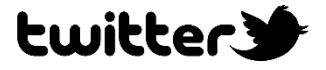

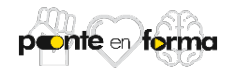

Al finalizar todos los módulos correspondientes al curso deberás completar una evaluación de conocimiento dando click en Evaluación en la parte inferior de la página.

| 🈏 🛛 Flight School                                         | Curso 1  | Curso 2                                                                                                    |                                                                                                    |
|-----------------------------------------------------------|----------|----------------------------------------------------------------------------------------------------|----------------------------------------------------------------------------------------------------|
|                                                           |          | Twitter que te dé acceso a la herramienta de<br>anuncios in-stream si no lo tienes.                                                     | <ol> <li>Comunicate con el representante de clientes<br/>de Twitter.</li> </ol>                                                                 |
| 1. Alcance televisivo<br>incremental + solución           |          | <ol> <li>Selecciona el objetivo "Visualizaciones de<br/>video in-stream (pre-roll)".</li> <li>Sube las creatividad de video.</li> </ol> | <ol> <li>Elige el contenido para patrocinar.</li> <li>Consulta la disponibilidad, las exclusiones y<br/>los paquetes de integración.</li> </ol> |
| 2. Alcance televisivo<br>incremental + implementac        | ión      | 4. Selecciona categorías in-stream.                                                                                                    | 4. Firma la orden de compra.                                                                                                    |
| 3. Relevancia con in-strean<br>solución                   | n +      | <ol> <li>Define la segmentación, la puja y el<br/>presupuesto como lo harías normalmente<br/>antes de lanzar la campaña.</li> </ol>     | <ol> <li>5. Publica la campaña.</li> <li>6. Mide los resultados y envía informes al<br/>cliente.</li> </ol>                                     |
| 4. Relevancia con in-strean<br>implementación             | n +      | <ol> <li>Analiza el rendimiento en el panel de Twitter<br/>Ads y optimiza según sea necesario.</li> </ol>                               |                                                                                                    |
| 5. Conjunto de lanzamiento<br>la película + solución      | de       | 7. Obtén informes en el panel.                                                                                                    |                                                                                                    |
| 6. Conjunto de lanzamiento<br>la película + implementació | de<br>in |                                                                                                    |                                                                                                    |

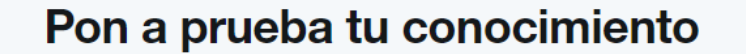

Módulo 5

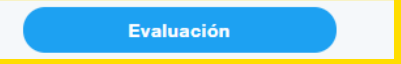

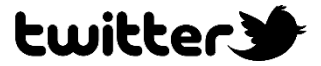

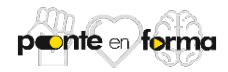

Deberás contestar todas las preguntas incluidas en la evaluación, no omitas ninguna.

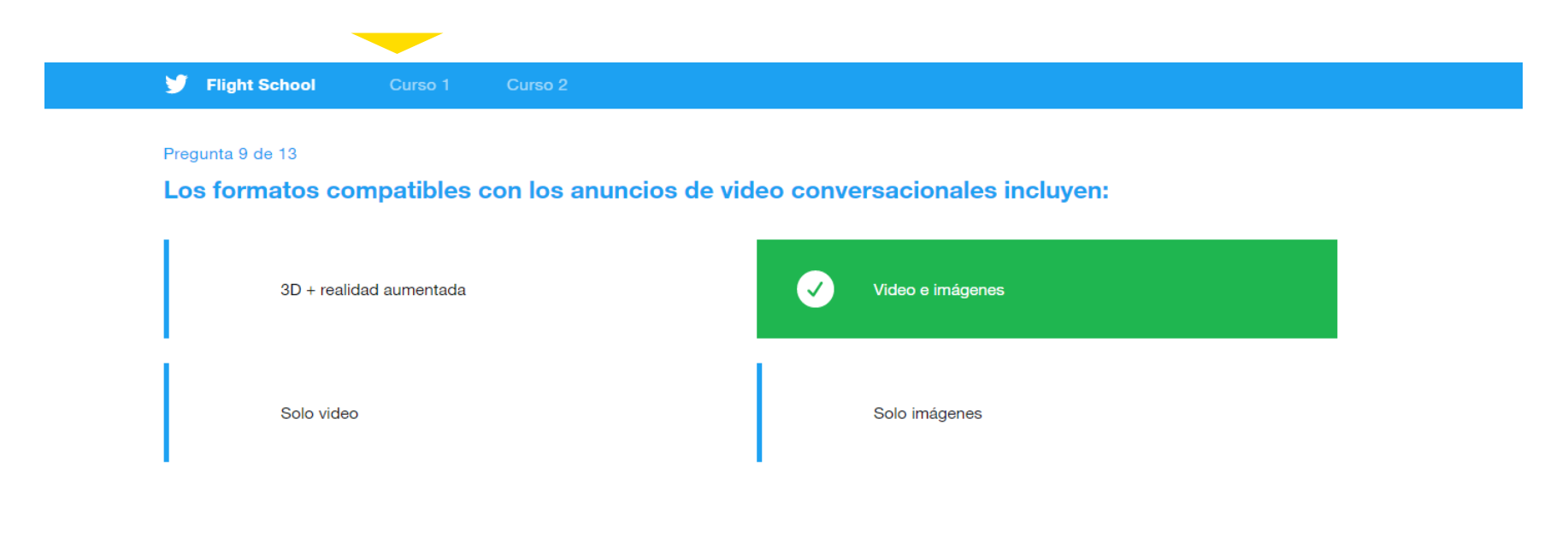

#### Pregunta 10 de 13

### El Carrusel de Tweets Promocionados está disponible en:

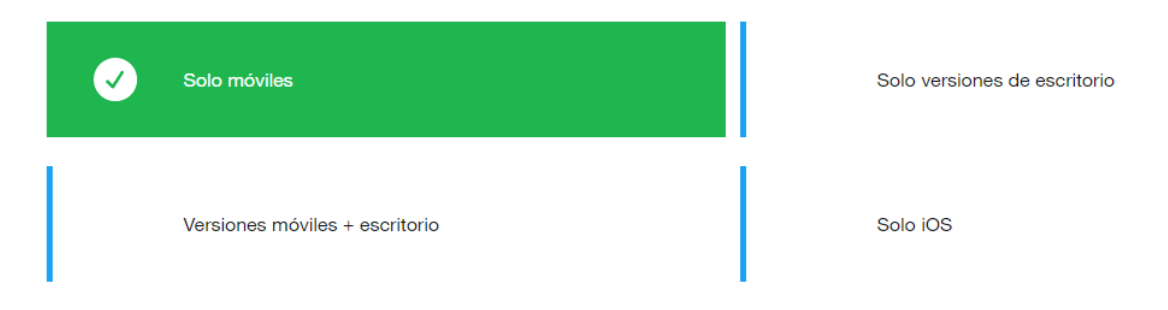

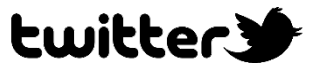

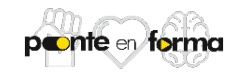

Una vez finalizada la evaluación, asegúrate de completar el apartado de Comentarios del curso para poder finalizar el cumplimiento.

|                                                                           | Curso 1 C                                                                         | urso 2                                                                                              |                                               | Subdirector           | de Mec |
|---------------------------------------------------------------------------|-----------------------------------------------------------------------------------|----------------------------------------------------------------------------------------------------|-----------------------------------------------|-----------------------|--------|
| Curso 1                                                                   |                                                                                   |                                                                                                    |                                               |                       |        |
| Comen                                                                     | tarios de                                                                         | el curso                                                                                            |                                               |                       |        |
|                                                                           |                                                                                   |                                                                                                    |                                               |                       |        |
|                                                                           |                                                                                   |                                                                                                    |                                               |                       |        |
|                                                                           |                                                                                   |                                                                                                    |                                               |                       |        |
|                                                                           |                                                                                   |                                                                                                    |                                               |                       |        |
|                                                                           |                                                                                   |                                                                                                    |                                               |                       |        |
| ¿Qué tan probable e                                                       | s que recomiendes el c                                                            | curso "Aspectos básicos de la publicida                                                             | d en video en Twitter" a un amigo o           | compañero de trabajo? |        |
| <b>¿Qué tan probable e</b><br>1 2                                         | s que recomiendes el c                                                            | curso "Aspectos básicos de la publicida<br>4 5 6 7                                                  | d en video en Twitter" a un amigo o<br>8 9 10 | compañero de trabajo? |        |
| ¿Qué tan probable e<br>1 2<br>Proporciona una exp                         | s que recomiendes el c<br>3<br>olicación breve sobre p                            | curso "Aspectos básicos de la publicida<br>4 5 6 7<br>or qué elegiste la puntuación anterior.       | d en video en Twitter" a un amigo o<br>8 9 10 | compañero de trabajo? |        |
| ¿Qué tan probable e<br>1 2<br>Proporciona una exp                         | s que recomiendes el c<br>3                                                       | curso "Aspectos básicos de la publicida<br>4 5 6 7<br>or qué elegiste la puntuación anterior.       | d en video en Twitter" a un amigo o<br>8 9 10 | compañero de trabajo? |        |
| ¿Qué tan probable e<br>1 2<br>Proporciona una exp<br>Correo electrónico c | s que recomiendes el c<br>3<br>olicación breve sobre p<br>le trabajo <sup>*</sup> | curso "Aspectos básicos de la publicida<br>4 _ 5 _ 6 _ 7<br>or qué elegiste la puntuación anterior. | d en video en Twitter" a un amigo o<br>8 9 10 | compañero de trabajo? |        |

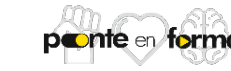

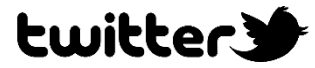

Enviar

La siguiente página desplegará el comprobante de cumplimiento del curso que acabas de terminar. Toma una captura de pantalla y guárdala.

🛛 😏 📕 Flight School 🔋 Curso 1 🔹 Curso 2

# ¡Felicidades!

Completaste Aspectos básicos de la publicidad en video en Twitter.

Ahora tienes todo lo que necesitas para empezar a agregar videos de Twitter a tus campañas.

También estás en condiciones de explicar a tus clientes por qué y de qué manera la publicidad en video en Twitter puede ayudarlos a lograr diversos objetivos de sus campañas.

En el siguiente curso, aprenderás todo lo que necesitas para pasar de la estrategia a la ejecución, y para lanzar tu campaña de video.

Si te resultaron útiles los estudios de caso del Módulo 6 de este curso, sin duda querrás echar un vistazo al siguiente curso.

El siguiente curso, Aspectos básicos de las campañas publicitarias de video de Twitter, no requiere conocimientos previos de Twitter Ads Manager (ads.twitter.com). Es el lugar ideal para comenzar si eres nuevo en esto de comprar videos digitales. Te explicaremos paso a paso cómo planificar, ejecutar, optimizar y generar informes utilizando ejemplos de campañas.

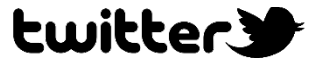

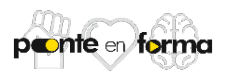

Dirígete al siguiente curso que tengas pendiente por completar dando click en la pestaña que se muestra a continuación.

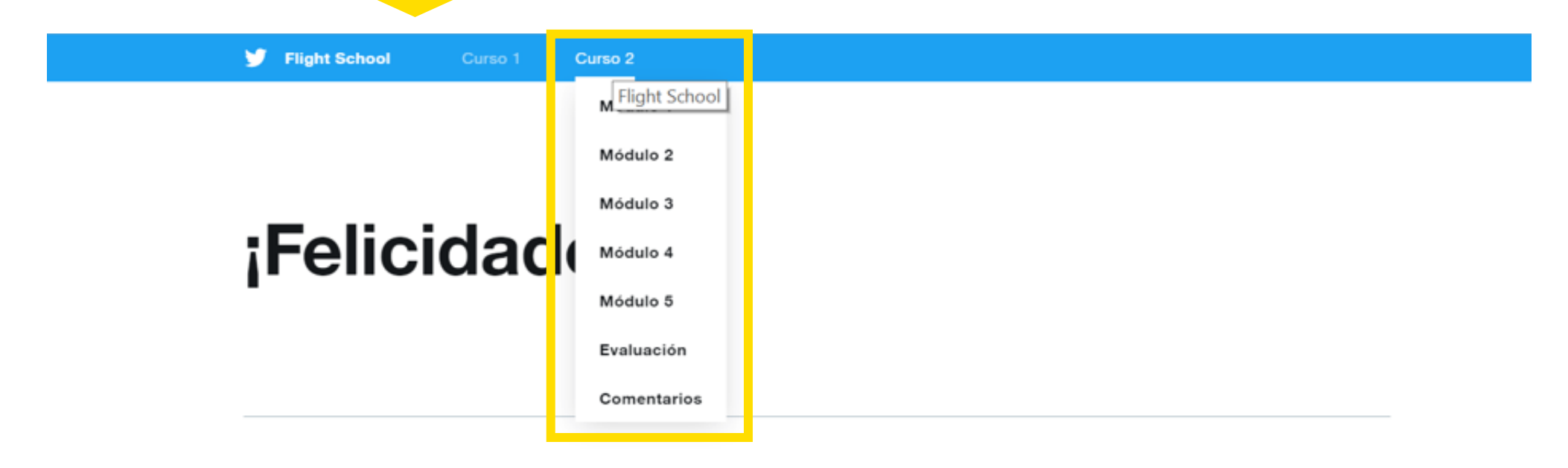

Completaste Aspectos básicos de la publicidad en video en Twitter.

Ahora tienes todo lo que necesitas para empezar a agregar videos de Twitter a tus campañas.

También estás en condiciones de explicar a tus clientes por qué y de qué manera la publicidad en video en Twitter puede ayudarlos a lograr diversos objetivos de sus campañas.

En el siguiente curso, aprenderás todo lo que necesitas para pasar de la estrategia a la ejecución, y para lanzar tu campaña de video.

Si te resultaron útiles los estudios de caso del Módulo 6 de este curso, sin duda querrás echar un vistazo al siguiente curso.

El siguiente curso, Aspectos básicos de las campañas publicitarias de video de Twitter, no requiere conocimientos previos de Twitter Ads Manager (ads.twitter.com). Es el lugar ideal para comenzar si eres nuevo en esto de comprar videos digitales. Te explicaremos paso a paso cómo planificar, ejecutar, optimizar y generar informes utilizando ejemplos de campañas.

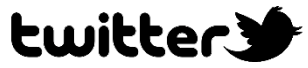

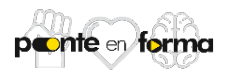